## 電話を かけるごとに 発信番号を設定

※本設定は「事前に発信番号を設定・変更(3ページ参照)」で設定された番号より優先されます。

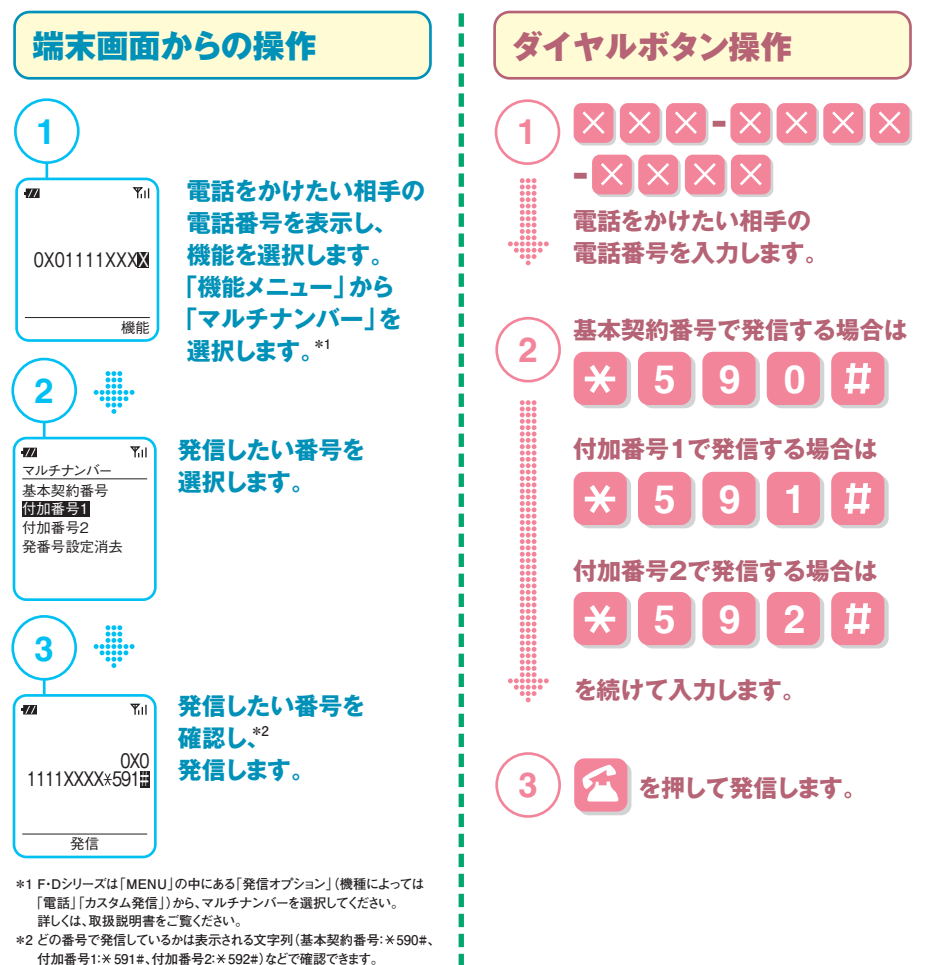

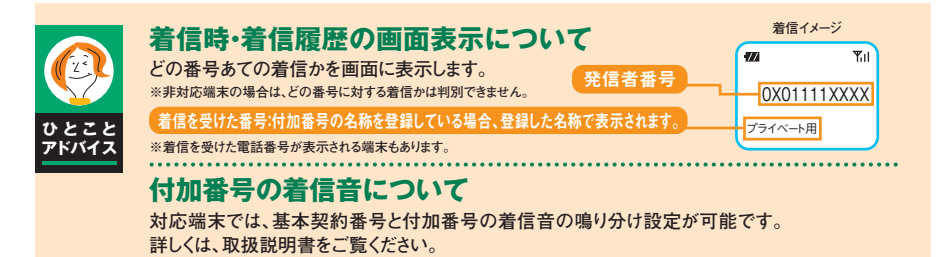